# 2022 年度 フットサル4級審判<新規>講習会開催について(ご案内)

(一社)香川県サッカー協会 審判委員長 前田 昌広

時下、皆様におかれましては益々ご健勝のこととお慶び申し上げます。平素より本委員会に対しましてご協力を賜り、お礼申し上げます。 さて、新型コロナウイルス感染症の感染拡大防止のため、今年度も従来の「集合型講習会」は行わず、「Web 講習会」という形で新規講習会 を行います。フットサル4級審判員資格の取得を希望する方は、次の要領に従って申し込みください。

記

#### 1. 講習会日程

| 申し込み期間               | Web講習URL送付       | 受講期間                            |
|----------------------|------------------|---------------------------------|
| 2022年5月3日~2022年5月16日 | 2022 年 5 月 23 日頃 | 2022 年 5 月 23 日~2022 年 6 月 20 日 |

※Web 講習の URL は、講習会の申し込み後、お支払いが完了した方に以下の方法でお知らせします。 (1)Web 講習の申し込みの際に「KICKOFF」に登録されているメールアドレス (2)各自の「KICKOFF」のトップ画面のあなたへのメッセージ(トップ画面への入り方は添付資料の手順1~3を参照してください)

#### 2. 申し込み方法(次の手順に従って申し込んでください。すでに JFA ID をお持ちの方は、②からお進みください)

①「JFA ID」の登録

講習会の申し込みには「JFA ID」の登録が必要です。

ご自分の「JFAD」を登録されていない方は、以下のホームページの内容をご確認いただき登録してください。 https://jfa.tayori.com/faq/6601f3254de95abfdde08b9e6cb1f43df4027dbf/detail/297e1ac7c5c8311d95f83af62849a56c63183c86/ ※JFADとJFAD取得の際に設定したログインIDとパスワードは必要になりますので、必ずメモを取るなどしてください。

#### ②フットサル4級審判員新規講習会の申し込み

添付資料を参照してフットサル4級審判員新規講習会の申し込みを行い、お支払いを完了して下さい。

支払い金額は、下記以外に支払い方法に応じて手数料が必要になります。

一般 ¥6,400(登録費¥3,800(日本協会¥2,500·四国協会¥500·県協会¥800)·講習会受講料¥1,500·競技規則代金¥1,100)

ユース(18 歳未満) ¥1,100 (登録費¥600(日本協会¥500·四国協会¥100)・講習会受講料¥500)

※申し込み後、お支払いが完了しないと申し込み完了とはならず、Web 講習は受講できません。

※受講期間内に Web 講習の受講を修了しないと合格(認定)にはなりません。

③申し込みが完了しているかの確認 添付資料の手順22~24を参照して、「KICKOFF」にログインして申込状況を確認してください。

#### 3. 登録費、講習会受講料支払い後のキャンセルおよびWeb講習を未修了の場合の返金について

- ① 講習会受講料は返金しません。
- ② 登録費については返金のための手数料を差し引いた金額を返金します。(ユースは返金しません。)

### 4. 注意事項

① Web講習は、後日送付される URLを開き、画面に表示される指示に従って受講してください。

② Web 講習受講の際には、Web 講習の申し込みの際の受付番号(036R で始まる 12 ケタの番号)と「KICKOFF」に登録されている メールアドレスが必要となりますので必ずメモをとるなどしてください。

- ③Web 講習にあたっての通信料等は受講者の負担となります。
- ④不明な点があれば、ログイン画面の「困ったときはこちら」や各自の「KICKOFF」のトップ画面の「よくある質問」を参考にして下さい。

## 5. 問い合わせ先

(一社)香川県サッカー協会審判委員会 FAX:087-816-1791

# 【添付資料】新規講習会申込み手順

1. ブラウザで JFA ID のホームページ(<u>https://jfaid.jfa.jp/uniid-server/login</u>)を開き、ログイン ID とパスワードを入力して [ログイン]ボタンをクリックします。

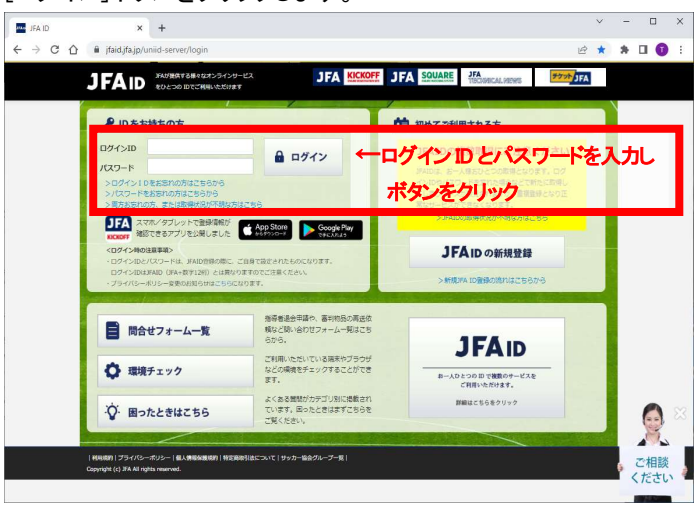

2. KICKOFF をクリックします。

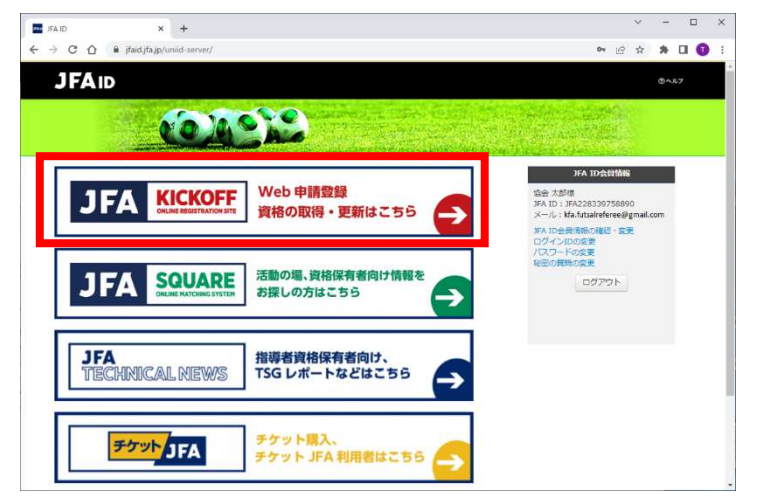

3. トップ画面が表示されます。

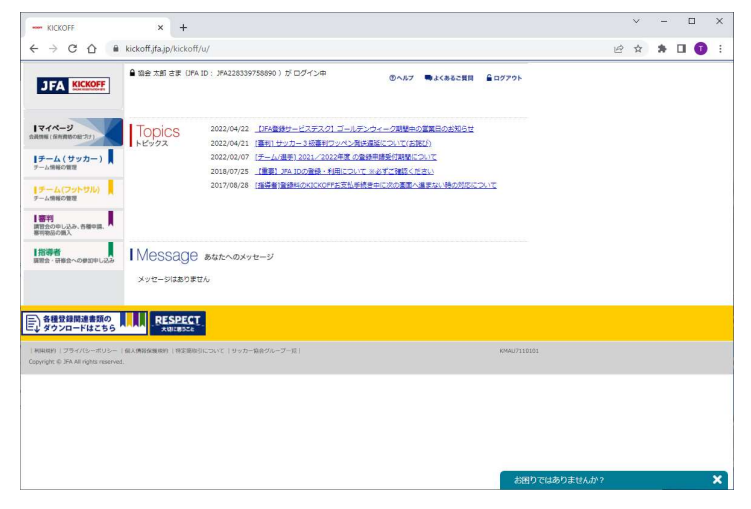

4. 画面左のメニューで「審判」→「講習会・研修会」→「講習会・研修会申込み」の順でクリックします。

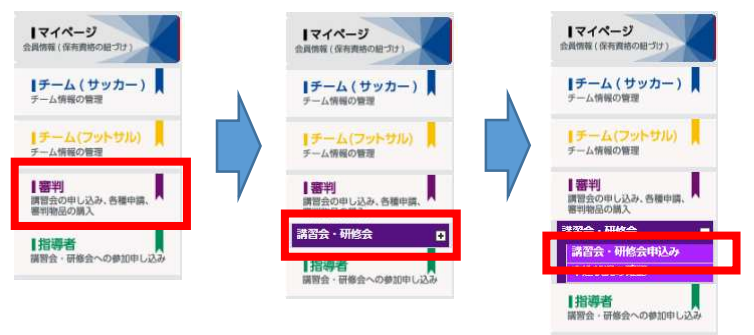

5. 以下の画面が表示された場合は、審判資格の種類(技能区分)についてにフットサル審判、所属協会についてに <u>香川県サッカー協会</u>を選択し、[講習会・研修会検索へ進む]ボタンをクリックします。 ここで指定した内容が講習会・研修会検索画面の検索条件で初期表示される内容になります。

| 判資格の取得について><br>判資格を取得する際は、認定講習会の受講が必要です。<br>前区分と所属協会を選択することにより、受講可能な認定講習                                                             | 1会が次ページ以降で表示されます。                                                            |                |                     |
|----------------------------------------------------------------------------------------------------|------------------------------------------------------------------------------|----------------|---------------------|
| カテゴリーは、受講されようとしている方ご自身の年令によっ<br>学生の試合を審判員として担当する方がU-15というわけでは                                                                        | って決定されます。<br>ありませんのでご注意下さい。                                                  |                |                     |
| 審判資格の種類(技能区分)について                                                                                                    |                                                                              |                |                     |
| 艇区分><br>サッカー審判員:サッカーの試合を担当するサッカー4級審判<br>フットサル高利賞:フットサルの試合を担当するフットサルル<br>サッカーインストラクター:サッカー審判員を指導する、イン<br>フットサルインストラクター:フットサル審判員を指導する、 | 貝の資格が取得できます。<br>級審判員の資格が取得できます。<br>・ストラクターの資格が取得できます。<br>・インストラクターの資格が取得できます |                |                     |
| RUT<ださい ✓ ← フットサル<br>所属協会について                                                                                                    | 判を選択                                                                         |                |                     |
| 属協会について>                                                                                                    |                                                                              |                |                     |
| 動する都道府県を一つ選択し、選択した都道府県サッカー協会                                                                                                    | が主催する認定講習会を受講してく                                                             | ださい。           |                     |
| 居住する都道府県と異なる都道府県のサッカー協会で資格をB<br>4級、3級については新屋する新道府県内にて変制活動が可能                                                                         | R得することも可能です。<br>Pす                                                           |                |                     |
| チームや学校などで審判活動をする場合、活動拠点となる都辺                                                                                                    | にす。<br>師県協会を選択して下さい。                                                         |                |                     |
| へ叩は後告はナームの担当者へと確認りたい。<br>資格取得後、所属の都道府県を変更することも可能です。("<br>ただしその場合は変更能と変更後の都道府県協会の許可申請な<br>登録制度については <u>こちら</u>                        | 所属協会変更")<br>た、変更後の都道府県の登録料を別途                                                | お支払い頂く必要があります。 |                     |
|                                                                                                    | 協会を選択                                                                        |                |                     |
|                                                                                                    |                                                                              |                | 19.844 - 18.844 - 1 |

6. 生年月日の確認メッセージが表示されるので、間違いなければ[OK]ボタンをクリックします。
 誤っている場合は、[キャンセル]ボタンをクリックし、画面左のメニューにある「マイページ」の中の「基本情報編集」で生年月日を修正してください。
 その後、再度審判メニュー(手順4)からやり直してください。

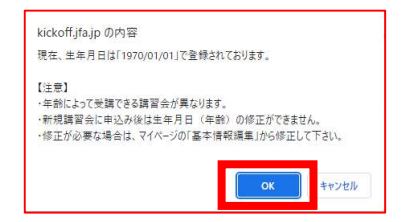

7. 講習会・研修会申込み画面が表示されるので、講習会・研修会区分区分に新規講習会を選択し、 [検索]ボタンをクリックします。

| KICKOFF                              | ×                  | +                     |                 |                  |         |          |           |     |    | ~ | -  | C | 1 | × |
|--------------------------------------|--------------------|-----------------------|-----------------|------------------|---------|----------|-----------|-----|----|---|----|---|---|---|
| ← → C ☆ 🔒                            | kickoff.jfa.jp/N   | kickoff/u/kst/trainir | ng/entry/refere | e/newLicenceUser |         |          |           |     | ප් | ☆ | *  |   | 0 | 1 |
|                                      | <b>월 18</b> 会 太郎 さ | 🕏 (JFA ID : JFA2283   | 39758890)がロ     | ヴイン中             |         | ●よくあるご質  | R € 0779F |     |    |   |    |   |   |   |
| JFA MCHOFF                           | 講習会                | 研修会申込み                |                 |                  | _       |          |           |     |    |   |    |   |   |   |
| 171-1                                | 技能区分               | フットサル審判               | <b>v</b>        | 講習会 · 研修会区       | 97      | ···· • • | 新規        | 習会を | 選択 |   |    |   |   |   |
| ANNN (RAINSON JI)                    | 調査会・研修             | 88                    | *** •           |                  | ·<br>催日 | ~        | _         | _   |    |   |    |   |   |   |
| ●チーム(サッカー)<br>チーム情報の管理               | パスワード              |                       |                 | eラーニング           |         |          |           | _   |    |   |    |   |   |   |
| チーム(フットサル)                           |                    |                       |                 |                  |         | - 1      | 検索        | ←ボう | いを | リ | ック |   |   |   |
| 181                                  | 地区名                | 第四会·研修会<br>区分(借号)     | 年度 資格 調         | 習会・研修会名 開催       | unu nex | 新定县      |           |     |    |   |    |   |   |   |
| 講習会の中し込み、各種中語、<br>著甲除品の購入            |                    |                       |                 |                  |         |          |           |     |    |   |    |   |   |   |
| 諸語会・研修会中込み                           |                    |                       |                 |                  |         |          |           |     |    |   |    |   |   |   |
| 相等者                                  |                    |                       |                 |                  |         |          |           |     |    |   |    |   |   |   |
| 講習会・研修会への夢知中し込み                      |                    |                       |                 |                  |         |          |           |     |    |   |    |   |   |   |
| 各種登録関連書類の<br>シダウンロードはこちら             | RES                | PECT                  |                 |                  |         |          |           |     |    |   |    |   |   |   |
| 利用税約  ブライバシーボリシー                     | 個人傳輸金額利約           | #正在後日について   サッ        | ロー協会グループー官)     |                  |         |          | KSTU11    |     |    |   |    |   |   |   |
| Copyright © JFA All rights reserved. |                    |                       |                 |                  |         |          |           |     |    |   |    |   |   |   |
|                                      |                    |                       |                 |                  |         |          |           |     |    |   |    |   |   |   |
|                                      |                    |                       |                 |                  |         |          |           |     |    |   |    |   |   |   |
|                                      |                    |                       |                 |                  |         |          |           |     |    |   |    |   |   |   |
|                                      |                    |                       |                 |                  |         |          |           |     |    |   |    |   |   |   |
|                                      |                    |                       |                 |                  |         |          |           |     |    |   |    |   |   |   |

8. 講習会・研修会の一覧が表示されるので、申し込み行う講習会・研修会名をクリックします。

|                                                      | A 100 +10 +1 /1 |                              | 1000 L 10 PC  | ACC                   |            |        |         |        |             |      |  |  |   |
|------------------------------------------------------|-----------------|------------------------------|---------------|-----------------------|------------|--------|---------|--------|-------------|------|--|--|---|
| IFA KICKOFF                                          | ■ HEZ XEL 63 () | PA ID : JPA22833975          | 9890 J 17. L. | シイン中                  | (          | D ~ R7 | ●よくあるごう |        | グアウト        |      |  |  |   |
|                                                      | 講習会·研           | 修会申込み                        |               |                       |            |        |         |        |             |      |  |  |   |
|                                                      | 接触区分            | フットサル審判                      | ~             | 調智会・研                 | 修会区分       | 新規調査   | ls v    |        |             |      |  |  |   |
| イページ<br>8(依用物約0年づけ)                                  | 主催協会            | 香川県サッカー協会                    | ~             | 講習会・研                 | 相合香号       |        |         |        | 1           |      |  |  |   |
|                                                      | 講習会 · 研修会名      |                              |               | 調習会·日                 | 相合動產日      |        | ~       |        |             |      |  |  |   |
| ーム(ワッカー)                                             | /125-ド          | 0                            |               | eラーニン                 | 1          | 0      |         |        |             |      |  |  |   |
|                                                      |                 |                              |               |                       |            |        |         | 78     | *           |      |  |  |   |
| 一ム(プット・ケル)                                           |                 |                              |               |                       |            |        |         |        |             |      |  |  |   |
|                                                      |                 |                              |               |                       |            |        | 1ページ当た  | りの仲敬   | 0件 🗸        |      |  |  |   |
| たの中し込み、各種中國、<br>構成の個人                                |                 |                              |               |                       | 1          | 1件1ペ   | -ジ中1パ-  | 98 H H | P 11        |      |  |  |   |
| ・研修会                                                 | 地区名             | 調査会・研修会 年間                   | 216 27        | 8余· <b>研約</b> 余名      | 制在初时       | THE C  | ri za   | 中込期間   | カテゴ         |      |  |  |   |
| 1会·初始会申込み                                            |                 |                              |               |                       |            |        |         |        |             |      |  |  |   |
| AUXIONESS                                            |                 |                              | LV.           | (eb講問会)2              |            |        |         |        | ユース<br>高利   |      |  |  |   |
| 学者<br>1・研修会への参加中し込み                                  |                 | 新規講問会<br>(036R10000531) 2022 | a 01<br>21    | 1.2年度 香川県<br>/トサル4級選利 | 2022/05/23 |        | 会·研     | 修会     | 名を          | トリック |  |  |   |
|                                                      |                 |                              | <u>28</u>     | 明清智会                  |            |        |         |        | ユース         |      |  |  |   |
|                                                      |                 |                              |               |                       |            |        |         |        | (U-15)      |      |  |  |   |
| 0000000000                                           |                 |                              |               |                       |            |        |         |        |             |      |  |  | 1 |
| 「種立時間通貨類の」                                           | RESPEC          | 2.<br>2                      |               |                       |            |        |         |        |             |      |  |  |   |
|                                                      |                 |                              |               |                       |            |        |         |        |             |      |  |  |   |
| ates 1 254715-805-1<br>oht © 354 All riphos reserved | MANAGAMON (NEX  | empirousi (99.6-8            | 言クループ・話       |                       |            |        |         |        | K\$10111010 |      |  |  |   |
|                                                      |                 |                              |               |                       |            |        |         |        |             |      |  |  |   |
|                                                      |                 |                              |               |                       |            |        |         |        |             |      |  |  |   |
|                                                      |                 |                              |               |                       |            |        |         |        |             |      |  |  |   |
|                                                      |                 |                              |               |                       |            |        |         |        |             |      |  |  |   |
|                                                      |                 |                              |               |                       |            |        |         |        |             |      |  |  |   |
|                                                      |                 |                              |               |                       |            |        |         |        |             |      |  |  |   |

9. 講習会・研修会詳細画面が表示されるので、画面を下にスクロールし、「申込入力」ボタンをクリックします。

| KICKOFF - Google Chrome          |                                                                     | - 0 3      |
|----------------------------------|---------------------------------------------------------------------|------------|
| kickoff.jfa.jp/kickoff/u/kst/tra | aining/entry/inputpwd                                               |            |
| JFA KICKOFF                      | 0 mca                                                               |            |
| 講習会·研修会詳細                        |                                                                     |            |
| 基本情報                             |                                                                     |            |
| 有度                               | 2022                                                                |            |
| 講習会・研修会展行                        | 036R10000531                                                        |            |
| <b>济浴会 · 研修会名称</b>               | 【Web講習会】2022年度 番川県フットサル4般審判員新規講習会                                   |            |
|                                  | の他かに思え、「おからかまた」となり、、日本のかったたたになるのや年代を見<br>のでしまって、なお、ユースについていたまた」と思いて | にスクロール     |
| 80a                              | 甲込入力                                                                | ← ボタンをクリック |
|                                  |                                                                     |            |

10. 講習会の選択と受講者情報の入力画面が表示されるので、画面を下にスクロールし、 [申込/支払手続きへ]ボタンをクリックします。

| FA KICKDIFF                               | © N                                       | ើង       |
|-------------------------------------------|-------------------------------------------|----------|
| 講習会の選択と受講者信                               | 「報の入力                                     |          |
| 、刀内容をご確認のうえ、「中込/支払手<br>留会・研修会を進行し直す場合は、「」 | 地戸へ」ボタンモクリックしてください。<br>美名」ボタンモクリックしてください。 |          |
| 申込み講習会・研修会情報                              |                                           |          |
| 用在設置                                      | 2022/05/23~2022/06/20                     |          |
| 1976                                      | 番目展せッカー協会                                 |          |
| 講習会·研修会名称                                 | 【Web諸智会】2022年度 香川泉フットサル4絵幕判員新規課習会         |          |
| <b>共</b> 用                                | ¥6,400<br>※お支払の座に、別途、李務政長手数料がかかります。       |          |
|                                           |                                           | を下にスクロール |
| V-475L7                                   | her have a looked an an and a second      |          |

11. 確認メッセージが表示されるので、[OK]ボタンをクリックします。

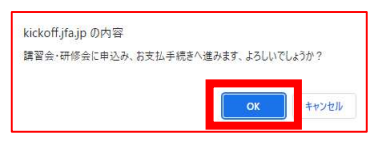

12. お支払い手続き画面が表示されるので、支払い方法を選択し、画面を下にスクロールして [お支払詳細設定・入力]ボタンをクリックします。

| Tickon jiajp/occon/u/o                                                                                                    |                                                                                                    | and afree                                                                        |                                                                                                    |                                                                                                    |                                                                                                    |      |      | ^          |
|----------------------------------------------------------------------------------------------------|----------------------------------------------------------------------------------------------------|----------------------------------------------------------------------------------|----------------------------------------------------------------------------------------------------|----------------------------------------------------------------------------------------------------|----------------------------------------------------------------------------------------------------|------|------|------------|
| FA KICHOFF                                                                                                    | /////                                                                                                    | propertie                                                                        |                                                                                                    |                                                                                                    | 0.81.2                                                                                                    |      |      | -          |
|                                                                                                    |                                                                                                    |                                                                                  |                                                                                                    |                                                                                                    | Onde                                                                                                    |      |      |            |
| お支払い手続き                                                                                                    |                                                                                                    |                                                                                  |                                                                                                    |                                                                                                    |                                                                                                    |      |      |            |
|                                                                                                    |                                                                                                    |                                                                                  |                                                                                                    |                                                                                                    |                                                                                                    |      |      |            |
| RM-AREASTRONE 2                                                                                                    | )非支払い詳細設定・入力                                                                                                    | 3 ard showing                                                                    | _ (4).85                                                                                               | 支払いの実了                                                                                                    | _                                                                                                    |      |      |            |
| 「変払い明確の確認とお変払い方法                                                                                                    | の湯沢                                                                                                    |                                                                                  |                                                                                                    |                                                                                                    |                                                                                                    |      |      |            |
| お支払い方法の選択                                                                                                    |                                                                                                    |                                                                                  |                                                                                                    |                                                                                                    |                                                                                                    |      |      |            |
| (変払い方法を下記からお着びくた                                                                                                    | eu.                                                                                                    | Martin Lawrence Para                                                             |                                                                                                    |                                                                                                    |                                                                                                    |      |      |            |
| ALCONT. NO. 1000000000                                                                                                    |                                                                                                    |                                                                                  |                                                                                                    |                                                                                                    |                                                                                                    |      |      |            |
| SUSSIN- POSSEN                                                                                                    | 1.4 (T) 7                                                                                                    |                                                                                  |                                                                                                    |                                                                                                    |                                                                                                    |      |      |            |
| 東島代金のお支払いには                                                                                                    | - 以下のクレジットカー!                                                                                                    | 「をご利用いただけます。                                                                     |                                                                                                    |                                                                                                    |                                                                                                    |      |      |            |
| VISA                                                                                                    |                                                                                                    |                                                                                  |                                                                                                    |                                                                                                    |                                                                                                    |      |      |            |
| 86.56.754 <sup>2</sup> -308201253                                                                                                    | 803                                                                                                    |                                                                                  |                                                                                                    |                                                                                                    |                                                                                                    |      |      |            |
| V-I TRANSLOP                                                                                                    |                                                                                                    |                                                                                  | MITTER AT                                                                                              |                                                                                                    | and d                                                                                                    |      |      |            |
| 込用紙の発送をお待ちい<br>※お支払いは現金のみと                                                                                                    | ただくごとなく、「早し」<br>なります。                                                                                                    | 」か→お支払→手続き売了」まで                                                                  | で短時間で行え                                                                                                | RT.                                                                                                    |                                                                                                    | _    |      |            |
|                                                                                                    | はがご利用いただけます。                                                                                                    |                                                                                  |                                                                                                    |                                                                                                    |                                                                                                    | 支払し  | い万法を | 選明         |
|                                                                                                    |                                                                                                    |                                                                                  |                                                                                                    |                                                                                                    |                                                                                                    |      |      |            |
| Pay-easy (14/9-) 7055                                                                                                    | essu-                                                                                                    |                                                                                  |                                                                                                    |                                                                                                    |                                                                                                    |      |      |            |
| メールで送られる番号を                                                                                                    | 使って、インターネットバ                                                                                                    | (ンキングおよびペイジーマー)                                                                  | 2のあるATMで                                                                                               | . (tatti 50                                                                                                    | ಜನ್ಮಕತ                                                                                                    |      |      |            |
| サービスです。<br>各想行のインターネット                                                                                                    | バンキング、ATMICTES                                                                                                    | 友払いいただけます。                                                                       |                                                                                                    |                                                                                                    |                                                                                                    |      |      |            |
| 11 X Y Y Y L B A Y Y Y A A                                                                                                    | は10万円を超える現金で                                                                                                    | の約支払いはできません。<br>こ利用が可能です。キャッシュ:                                                  | カードを利用し                                                                                                | て、ATMでお支持                                                                                                    | さいくださ                                                                                                    |      |      |            |
| <ul> <li>送令放正に伴い、ATMで</li> <li>キャッシュカードを利用</li> </ul>                                                                                                    | したおえたいは、ATMON                                                                                                    |                                                                                  |                                                                                                    |                                                                                                    |                                                                                                    |      |      |            |
| <ul> <li>通信的正に伴い、ATMで</li> <li>キャッシュカードを利用し、</li> <li>・・・・・・・・・・・・・・・・・・・・・・・・・・・・・・・・・・・・</li></ul>                                                                                                    | IURARSANA, ATMOS                                                                                                    |                                                                                  |                                                                                                    |                                                                                                    |                                                                                                    |      |      |            |
| <ul> <li>E令的正に伴い、ATMで</li> <li>キャッシュカードを利用</li> <li>い、</li> <li>・</li> <li>・</li> <li< td=""><td>UCRENCIA ATMON</td><td></td><td></td><td></td><td></td><td></td><td></td><td></td></li<></ul>                                                                                                    | UCRENCIA ATMON                                                                                                    |                                                                                  |                                                                                                    |                                                                                                    |                                                                                                    |      |      |            |
| ※令び三に年」、ATMで<br>やサリシュカードを利用<br>い。<br>・<br>・<br>・<br>・<br>・<br>・<br>・<br>・<br>・<br>・<br>・<br>・<br>・<br>・<br>・<br>・<br>・<br>・                                                                                                    | UCERSIVE, ATMS                                                                                                    | _                                                                                |                                                                                                    |                                                                                                    |                                                                                                    |      |      |            |
| <ul> <li>当会方正(年)、ATMで</li> <li>キャッシュカードを利用</li> <li>い、</li> <li>し、</li> <li>し、</li> <li>し、</li> <li>し、</li> <li>し、</li> </ul>                                                                                                    | UCRESS 4. ATMO                                                                                                    | Ţ                                                                                |                                                                                                    | Ļ                                                                                                    | ittirtir                                                                                                    | を下に  | スクロー | <u>л</u> , |
| <ul> <li>一番やジンエカードを利用</li> <li>い、</li> <li>・</li> <li>・</li></ul>                                                                                                    | UCREASE AT ATTAC                                                                                                    | J                                                                                |                                                                                                    | Ļ                                                                                                    | 画面                                                                                                    | を下に  | スクロー | ル          |
| <ul> <li>(1) (1) (1) (1) (1) (1) (1) (1) (1) (1)</li></ul>                                                                                                    | UCREASE VIL ATMOS                                                                                                    | 4                                                                                |                                                                                                    | Ļ                                                                                                    | 画面                                                                                                    | を下に  | スクロー | ル          |
| <ul> <li>時効素にない、APVで</li> <li>キャッシュファードを利用し、</li> <li>シュージェージェージェージェージョン・</li> <li>シュージェージョン・</li> <li>シュージョン・</li> <li>シュージョン・</li> <li>シュージョン・</li> <li>シュージョン・</li> <li>シュージョン・</li> <li>シュージョン・</li> <li>シュージョン・</li> <li>シュージョン・</li> <li>シュージョン・</li> <li>シュージョン・</li> <li>シュージョン・</li> <li>シュージョン・</li> <li>シュージョン・</li> <li>シュージョン・</li> <li>シュージョン・</li> <li>ション・</li> <li>ション・</li></ul>                                                                                                    | URBREAKS ATHON                                                                                                    |                                                                                  |                                                                                                    |                                                                                                    | <b>直直</b>                                                                                                    | を下に  | スクロー | ・ル<br>ー    |
| ● 652(24)、ANC<br>キャンシュラードを構成<br>い<br>・<br>・<br>・<br>・<br>・<br>・<br>・<br>・<br>・<br>・<br>・<br>・<br>・                                                                                                    | URBREAKS, ATHON                                                                                                    | Z<br>XII                                                                         | への作名:部<br>単編 取                                                                                         | N ATALANSE<br>ANUZ SE                                                                                                    | <b>(1)</b>                                                                                                    | を下に  | スクロー | ・ル         |
|                                                                                                    | URBREAKS, ATHON                                                                                                    |                                                                                  | への作名:部<br>9日日 - 100<br>9日 - 100<br>92,800                                                              | F] #5928435<br>10022' dau<br>1 v2.60                                                                                                    | <b>直直</b><br>總用2022<br>明<br>0 <b>8</b> 52年                                                                                                    | を下に  | スクロー | ・ル<br>ー    |
|                                                                                                    | UUESER442, ATH65<br>7-560]                                                                                                    | ).<br>Juž                                                                        | A20杆省:部<br>¥昭 取<br>¥2,000<br>¥2,500                                                                    | H #792047314<br>1 ¥2,60<br>1 ¥2,80                                                                                                    | <ul> <li>         ・・・・・・・・・・・・・・・・・・・・・・・・・・・・・</li></ul>                                                                                                    | を下に  | スクロー |            |
|                                                                                                    | UUDA 1994 (J. ATHO)<br>フー協会)<br>フー協会)                                                                                                    | λάχ.                                                                             | AO作名: 30<br>新聞 配<br>¥2,500<br>¥2,500                                                                   | N NYERING<br>NYEZ 200<br>1 V2.60<br>1 V2.60<br>1 V2.90                                                                                                    | 0 862#<br>0                                                                                                    | を下に  | スクロー | ·ル         |
| · 바이크(20%), APPC<br>· 가 가 가 가 가 가 가 가 가 가 가 가 가 가 가 가 가 가 가                                                                                                    | ワー協会<br>フー協会<br>プッー協会<br>プッー協会<br>プップ協会)                                                                                                    | J.J.                                                                             | A00件名:番<br>¥2,000<br>¥2,500<br>¥2,500                                                                  | H <b>HOULD SE</b><br><b>NUCE SE</b><br>1 V2.60<br>1 V2.60<br>1 V2.60<br>1 V2.60<br>1 V2.60                                                                                                    |                                                                                                    | を下に  | スクロー |            |
|                                                                                                    | 77-188)<br>72-188)<br>72-188)                                                                                                    | ).<br>IAR                                                                        | ND作名:<br>新聞 取<br>¥2,600<br>¥2,500<br>¥2,500<br>¥3,500<br>¥3,500                                        | H #5928754<br>1 ¥2,65<br>1 ¥2,65<br>1 ¥2,55<br>1 ¥355                                                                                                    |                                                                                                    | を下に  | スクロー |            |
|                                                                                                    | 7-189)<br>7-189)<br>7-189)                                                                                                    | J.                                                                               | ND作名: 部<br>9日 8日<br>9日 9日<br>9日<br>9日<br>9日<br>9日<br>9日<br>9日<br>9日<br>9日<br>9日<br>9日<br>9日<br>9日<br>9 | N REAL TO A SUB-<br>NUCL AND A SUB-<br>1 W2.50<br>1 W200<br>1 W200<br>1 W200                                                                                                    |                                                                                                    | を下に、 | スクロ— |            |
| Constraints of the second second | 72-18歳)<br>72-18歳)<br>サンワー18歳)<br>かが売払いことの2ます。1                                                                                                    |                                                                                  | A00件名:部<br>联系 80<br>¥2,500<br>¥2,500<br>¥2,500                                                         | FI #5768852<br>1 ¥2,60<br>1 ¥2,60<br>1 ¥2,60<br>1 ¥2,60<br>1 ¥2,60<br>1 ¥2,60<br>1 ¥2,60<br>1 ¥50<br>1 ¥50<br>1 ¥50                                                                                                    |                                                                                                    | を下に、 | スクロ— | n.         |
| Bit Control         Bit Control                                                                                                    | 7-16歳)<br>フー始急)<br>フッ協会)<br>サッカー18曲)                                                                                                    | 240<br>250<br>271<br>271<br>271<br>271<br>271<br>271<br>271<br>271<br>271<br>271 | A00件名:部<br>35日 第<br>¥2,600 年<br>¥2,500 年<br>¥3500 年<br>¥3500 年<br>¥3500 年<br>¥3500 年                   | H KARENDE den<br>nuuzi den<br>1 w2.60<br>1 w2.60<br>1 w2.60<br>1 w2.00<br>1 w2.00<br>1 w2.00<br>1 w2.00                                                                                                    |                                                                                                    | を下に、 | スクロ— | n<br>N     |
| Brite State State     State State     State State     State State     State State     State     State | 77-18歳)<br>72-18歳)<br>サンプン18歳)<br>28天弘(-2475天) - 1<br>28天弘(-2475天) - 1<br>28天弘(-2475天) - 1<br>28天弘(-2475天) - 1<br>28天弘(-2475天) - 1<br>28天弘(-2475天) - 1<br>28天(-2475) - 1<br>28天(-2475) - 1<br>28天(-2475) - 1<br>28天(-2475) - 1<br>28天(-2475) - 1<br>28天(-2475) - 1<br>28天(-2475) - 1<br>28天(-2475) - 1<br>28天(-2475) - 1<br>28天(-2475) - 1<br>28天(-2475) - 1<br>28天(-2475) - 1<br>28天(-2475) - 1<br>285(-2475) - 1<br>285(-2475) - | 235<br>245<br>26 (1855ab) obstaction                                             | A22件名:番<br>単編 8<br>¥2,500<br>1900<br>1900<br>1900                                                      | H KAREH DE<br>NUZZ de<br>1 V2.60<br>1 V2.60<br>1 V | <ul> <li>使用2022</li> <li>FFT</li> <li>6</li> <li>7</li> <li>7</li> <li>8</li> <li>8</li> <li>8</li> <li>9</li> <li>9</li> <li>9</li> <li>9</li> <li>9</li> <li>9</li> <li>9</li> <li>9</li> <li>9</li> <li>9</li> <li>9</li> <li>9</li> <li>9</li> <li>9</li> <li>9</li> <li>9</li> <li>9</li> <li>9</li> <li>9</li> <li>9</li> <li>9</li> <li>9</li> <li< td=""><td>を下に、</td><td>スクロ—</td><td><i></i></td></li<></ul> | を下に、 | スクロ— | <i></i>    |

支払い方法で、クレジットカードを選択した場合は、手順13へ コンビニ払いを選択した場合は、手順16へ Pay-easy(ペイジー)を選択した場合は、手順19へ 13. クレジットカードでのお支払い画面が表示されるので、カードの情報を入力し、「次へ」ボタンをクリックします。

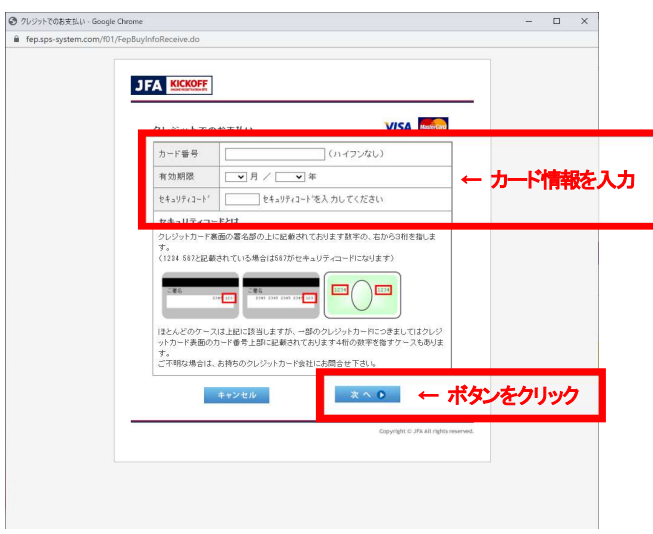

14. ご購入内容の確認画面が表示されるので、[購入]ボタンをクリックします。

| ご購入内容の確認・Google Chrome        |                                               |                                                    | – 🗆 X                |
|-------------------------------|-----------------------------------------------|----------------------------------------------------|----------------------|
| fep.sps-system.com/f01/credit | /FepChargePayment                             | UnfoEntryConfirm.do;jsessionid=186F37D70E803D828B6 | 7DEEF5997057D.f008   |
| Ē                             | フテム KICKOFF<br>下記の内容で開<br>内容など確認の」<br>ご購入内容の発 | へなします。<br>、よろしけ方は(1個人) あの2 夜神子 (だまい。<br>12話        |                      |
|                               | ち支払方法                                         |                                                    |                      |
|                               | 商品名                                           | 審判 新規講習会費用2022                                     |                      |
|                               | ご購入金額                                         | ¥6,600                                             |                      |
|                               | 0                                             | 戻る キャンセル 購入 🕽                                      | ← ボタンをクリック           |
| -                             |                                               | Copyright © JFA                                    | All rights reserved. |
|                               |                                               |                                                    |                      |
|                               |                                               |                                                    |                      |
|                               |                                               |                                                    |                      |
|                               |                                               |                                                    |                      |
|                               |                                               |                                                    |                      |

15. お支払い完了画面が表示されます。

手順22~24を参照して申込状況を確認し、ステータスが支払済になっていれば、クレジットカードでの支払い手続きは完了です。

※反映には時間がかかる場合があります。

16. コンビニでのお支払い画面が表示されるので、氏名、メールアドレス、電話番号を確認し、 利用するコンビニを選択して、「次へ」ボタンをクリックします。

| ■ tepspe-getern cont/01/frephyderlokacere da             ● tepspe-getern cont/01/frephyderlokacere da             ● tepspe-getern cont/01/frephyderlokacere da             ● tespse-getern cont/01/frephyderlokacere da             ● tespse-getern contract da             ● tespse-getern contract da             ● tespse-getern contract da             ● tespse-getern contract da             ● tespse-getern contract da                                                                                                    | ③ コンビニでのお支払い - Google Chrome         |               |                      |                           |              | - 🗆 ×       |          |
|----------------------------------------------------------------------------------------------------|--------------------------------------|---------------|----------------------|---------------------------|--------------|-------------|----------|
|                                                                                                    | fep.sps-system.com/101/FepBuyInfoReo | seive.do      |                      |                           |              |             |          |
|                                                                                                    |                                      |               |                      |                           |              |             |          |
| KE       医       医       内容を確認         第11(福祉(Machadreengemail.com))       ←       内容を確認         第11(福祉(Machadreengemail.com))       ←       内容を確認         第11(福祉(Machadreengemail.com))       ←       内容を確認         第11(福祉(Machadreengemail.com))       ←       利用するコンビニを 選択         ● ディリーヤマザキ 副回       ● ビィコーマート @@@@       ● ビィコーマート @@@@@         ● ディリーヤマザキ 副回       ● ビィコーマート @@@@@@       ←       利用するコンビニを 選択                                                                                                    | JFA                                  | KICKOFF       |                      |                           |              |             |          |
| K6       正参         maili       Mutualinderegenation         第11(個型       Mutualinderegenation         第11(個型       Mutualinderegenation         第11(個型       Mutualinderegenation         第11(個型       Mutualinderegenation         第11(個型       Mutualinderegenation         第11(個型       Mutualinderegenation         ● 702/9-70-1       ● 0 = -972         ● 702/9-70-1       ● 0 = -972         ● 709-9701       ● 0 = -972         ● 709-9701       ● 0 = -972         ● 709-9701+       ● 0 = -972         ● 709-9701+       ● 0 = -972         ● 709-9701+       ● 0 = -972         ● 709-9701+       ● 0 = -972         ● 709-9701+       ● 0 = -972         ● 709-9701+       ● 0 = -972         ● 709-9701+       ● 10 = -972         ● 709-9701+       ● 10 = -972         ● 709-9701+       ● 10 = -972         ● 709-9701+       ● 10 = -972         ● 709-9701+       ● 10 = -972         ● 709-9701+       ● 10 = -972         ● 709-9701+       ● 10 = -972                                                                                                    |                                      | 2             | 222                  |                           | _            |             |          |
| A6       128         mail       100         mail       100         第11(192)       100         2016       000000000         ALEULUSS DUCTES DUCTES       C         ALEULUSS DUCTES DUCTES       C         0       000000000         0       000000000         0       000000000         0       000000000         0       000000000         0       000000000         0       000000000         0       000000000         0       0000000000         0       0000000000         0       0000000000         0       0000000000         0       00000000000         0       000000000000000         0       000000000000000000000000000000000000                                                                                                    |                                      | 10            |                      |                           | 7            |             |          |
| ************************************                                                                                                    | , F.                                 | 68            | 128                  | 太郎                        | -            |             |          |
| (1) (2) (2) (2) (2) (2) (2) (2) (2) (2) (2                                                                                                    | er                                   | mail          | kfa.futsalreferee@gr | nail.com                  | -            | 内穴を確認       |          |
| 王林 単学     「アルリーマート ********・ ○ ローソン LAWBON     ・ ビブンパンフ・マート ********・ ○ ローソン LAWBON     ・ ビブンパンフ・マア・ ***********************************                                                                                                    | 1<br>H                               | mall(確認<br>[) | kfa.futsalreferee@pr | nail.com                  | 1 ·          | P TETC HERE |          |
| EALENESS DUELSE BLET SIN     O 27ALY - マート ###### O ローソン LAWSON     O 27ALY - マート ####### O エンストップ (金)     O 27ALY - マート ###################################                                                                                                    | T                                    | 1.15 单号       | 0878161790           |                           |              |             |          |
| ○ ファルリーマート         ○ ローソン LXWBON           ○ ビブン化ナジ (?)         ○ ミニストッナ (金)           ○ デイリーヤマサ * ②②         ○ ミニストッナ (金)                                                                                                    | 83                                   | 支払いになるコ       | ・<br>ンビニを遮狭して下きい     |                           | _            |             |          |
| <ul> <li>○ 77±1/-マート *******</li> <li>○ ローソン LXWBON</li> <li>○ ビブンビブフ (家)</li> <li>○ ジンビブフ (家)</li> <li>○ ジンビブフ (家)</li> <li>○ ジンビブフ (家)</li> <li>○ ジンビブフ (ホーマート ***********************************</li></ul>                                                                                                    |                                      |               |                      |                           |              |             |          |
| ○ ビブンイレブン (字) ○ スニストップ (金) ← 利用するコンビニを 選択 ○ ディリーヤマザキ ②② ○ ヒィューマート Warkman (ビ) ← ボタンをクリック Corpute 2 RAR Agreement                                                                                                    | c                                    | ○ ファミリーマ      |                      | O DHVV LAWSON             |              |             |          |
| C モブンゼジン (ジ) 0 ミニストップ (部)      C モイコーマート Sectorative     C モイコーマート Sectorative     C モイコーマート Sectorative     C モイコーマート Sectorative     C モイコーマート Sectorative     C モイローマート Sectorative     C モイローマート Sectorative     C モイローマート Sectorative     C モイローマート Sectorative                                                                                                    |                                      |               |                      | 63                        | 1.           |             | 나는 눈 백태미 |
|                                                                                                    | C                                    | 0 セブンイレス      | かン 🛃                 | O ミニストップ (10)             |              | 今月19 のユン    | ヒーぞ 迭代   |
| 0 9 4 0 9 4 0 9 |                                      |               |                      | On the second of          |              |             |          |
|                                                                                                    |                                      | 0 7 10 - 11   |                      | 0 24.3 - 9 - 8            |              |             |          |
| Cipyrgin C. of A. All rights research                                                                                                    |                                      |               | キャンゼル                | x \ 0                     | **           | ホカロック       |          |
| Copyright C. 2014.48 rights reserved.                                                                                                    |                                      | _             |                      |                           | 1172         | 27777       |          |
|                                                                                                    |                                      |               |                      | Copyright © 2P8 All right | in reserved. |             |          |
|                                                                                                    |                                      |               |                      |                           |              |             |          |
|                                                                                                    |                                      |               |                      |                           |              |             |          |

17. ご購入内容の確認画面が表示されるので、内容に間違いがないことを確認して[購入]ボタンをクリックします。

| KICKOFF                |                   |                             |             |
|------------------------|-------------------|-----------------------------|-------------|
| OCDATE STREET, COLORED |                   |                             | _           |
| 下記の内容で簡<br>内容をご確認の。    | 入産します。<br>E、よらしけす | は「職人」ボタンを押すくだまい。            |             |
| ご購入内容の報                | 123               |                             |             |
| お支払方法                  | WebCV             | 5                           | 1           |
| 商品名                    | <b>奋</b> 利 割      | 規請習会費用2022                  |             |
| ご賄入金額                  | ¥6,541            |                             |             |
| お客様情報                  |                   |                             |             |
| <b>乐</b> 名             |                   | 協会大郎                        | 1           |
| omail                  |                   | kfa.futsalreferee@gmail.com |             |
| 電話錄号                   |                   | 0878161790                  |             |
| お支払いにな                 | 5コンビニ             | ファミリーマート                    |             |
| 0                      | Rő                | キャンセル 開入 🛛 🔶                | - ボタンをクリック  |
|                        |                   | Copyright IC JFA All right  | s reserved. |
|                        |                   |                             |             |
|                        |                   |                             |             |
|                        |                   |                             |             |

18. お支払い完了画面が表示されるので、支払いに必要な情報(払込番号、金額等)を確認し、コンビニで支払ってください。

支払い後、手順22~24を参照して申込状況を確認してステータスが<u>支払済</u>になっていれば、コンビニ払いでの支払い手続きは 完了です。

※反映には時間がかかる場合があります。

19. Pay-easy でのお支払い画面が表示されるので、氏名、メールアドレス、電話番号を確認し、 [次へ]ボタンをクリックします。

|                                                                                                    | ← 内容      | 达確認 |
|----------------------------------------------------------------------------------------------------|-----------|-----|
| 電話番号 (2015/61790)<br>ennall (特点tastreteregemail.com<br>(所言)(特定)(特定)<br>(特点はないたたまいたたまでを受用されての)                                                                                                    | ← 内容      | 达確認 |
| ernal Ub Juditerergenicon enal (福祉 Juditerergenicon enal (福祉 Juditerergenicon Enal (福祉 Juditerergenicon Enal (福祉 Juditerergenicon Enal (福祉 Juditerergenicon Enal (日本) Enal (日本) |           |     |
|                                                                                                    | 1         |     |
| 2.5040 to a to a                                                                                                    |           |     |
|                                                                                                    | ボタンをク     | リック |
| Copyright & JRAR option read                                                                                                    | reserved. |     |
|                                                                                                    |           |     |

20. ご購入内容の確認画面が表示されるので、内容に間違いがないことを確認して[購入]ボタンをクリックします。

| 7204378  | )<br>) \$1.25. |                      |          |        | -   |      |    |
|----------|----------------|----------------------|----------|--------|-----|------|----|
| 内容をご確認の。 | L. ZĞLÜN       | は「購入」ボタンを押下くださ       | 857      |        |     |      |    |
| ご購入内容の   | 有認             |                      |          |        |     |      |    |
| お支払方法    | Pay-eas        | y.                   |          |        |     |      |    |
| 商品名      | 審判 新           | 規講習会費用2022           |          |        |     |      |    |
| ご購入金額    | ¥6,541         |                      |          |        |     |      |    |
| ご購入明細    |                |                      |          |        |     |      |    |
| 商品10     |                | 商品名                  | 放量       | 税运小計   |     |      |    |
| 40000    | 審判 新規論         | 清習会費用                | .1       | ¥2.600 |     |      |    |
| 10000    | 審判 登録3         | 料(日本サッカー協会)          | Ť        | ¥2,500 |     |      |    |
| 30001    | 審判 全级?         | 科(地域サッカー協会)          | H.       | ¥500   |     |      |    |
| 20000    | 審判 登禄3<br>協会)  | 時(都道府県サッカー           | 1        | ¥800   |     |      |    |
| 99999    | システム利用         | 用料                   | 1        | 8141   |     |      |    |
| お客様情報    |                |                      |          |        |     |      |    |
| 氏名       |                | 協会太郎                 |          |        |     |      |    |
| 電話番号     |                | 6878161790           |          |        |     |      |    |
| email    |                | kfa.futsalreferee@gr | nail.com |        | _   |      |    |
| 0        | 戻る             | キャンセル                | 18 -     | x o 🔶  | ボタン | ッタクリ | Jø |
|          |                |                      |          |        |     |      | 1  |

21. お支払い完了画面が表示されるので、支払いに必要な情報(収納機関番号、金額等)を確認し、

ATM、インターネットバンキング等で支払ってください。

支払い後、手順22~24を参照して申込状況を確認してステータスが支払済になっていれば、Pay-easy での支払い手続きは 完了です。

※反映には時間がかかる場合があります。

22. KICKOFF のトップ画面を開きます。(操作手順は手順1~3を参照してください。)

23. 画面左のメニューで「審判」→「講習会・研修会」→「申込状況の確認」の順でクリックします。

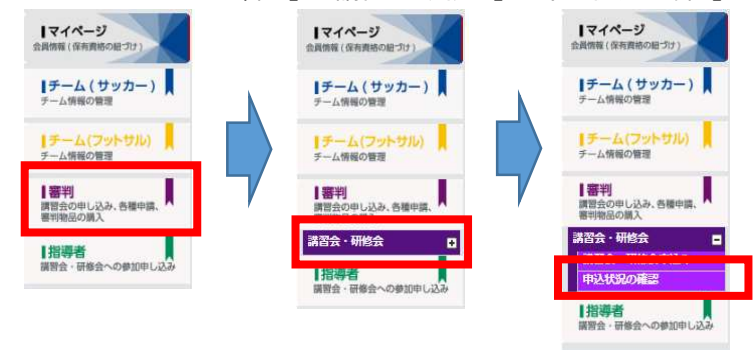

24. 申込・受講状況一覧画面が表示されるので、確認したい講習会・研修会のステータス欄を確認します。

| ← → C ☆ ■                                                                | kickoff,jfa,jp/kickoff/u/kst/applyconfirm/applyreferee/list                                                                                                    | Ŀ | 2 \$ | * | T |
|--------------------------------------------------------------------------|----------------------------------------------------------------------------------------------------|---|------|---|---|
| JFA KICKOFF                                                              | ● 世色 大杉 さき (74 10 : )7422333756600 ) がロガインキ<br>● 九子 受講状況一覧                                                                                                    |   |      |   |   |
| マイページ<br> RHM ( (Strategical 37)                                         | 幸込程想                                                                                                    |   |      |   |   |
| 【チーム(サッカー)<br>テーム病職の問題                                                   | 地震                                                                                                    |   |      |   |   |
| デーム(第四) (日本)<br>(日本)<br>(日本)<br>(日本)(日本)(日本)(日本)(日本)(日本)(日本)(日本)(日本)(日本) | 申込んだ内容を確認する場合は、項目ををクリックしてください。                                                                                                    |   |      |   |   |
| 新聞語の観天<br>第四会・研修会 日<br>第四会・研修会中込み                                        | レントンコンシンパート (101 ← )<br>電1 中 1/4 - 5/1 + 1/4 - 5/1 + 1/4 - 5/1 + 1/4 - 5/1 + 1/4 - 5/1 + 1/4 - 5/1 - 5/1 - |   |      |   |   |
| 1120102051701<br>1指導者<br>展示会・日報会への単記申し込み                                 |                                                                                                    |   |      |   |   |
| ▲ 各種登録間連書類の<br>↓ ダウンロードはこちら                                              | ANARTA                                                                                                    |   |      |   |   |
| HRANI 1254/(S=#05=                                                       | (4),株式(株式)(株式)(1)(1)(1)(1)(1)(1)(1)(1)(1)(1)(1)(1)(1)                                                                                                    |   |      |   |   |
|                                                                          |                                                                                                    |   |      |   |   |
|                                                                          |                                                                                                    |   |      |   |   |
|                                                                          |                                                                                                    |   |      |   |   |
|                                                                          |                                                                                                    |   |      |   | _ |